# Quick Reference Guide – Land Disturbance Deficiencies – halting, un-halting, resolving

This article is intended to guide the user in:

- 1. Entering Deficiencies
- 2. Halting Deficiencies
- 3. Resolving Deficiencies

## HALTING DEFICIENCIES

Deficiencies can be temporarily halted if conditions exist that do not reasonably allow the contractor to make repairs. To halt a deficiency, navigate to the project window and click "Add Halt"

| File Edit View Favorites Loois                                                                                                    | Help                                                         |                                                                          |                                                                                                    | 🛪 🦏 Convert 👻 🏧 Select                                                                                                    |
|----------------------------------------------------------------------------------------------------|--------------------------------------------------------------|--------------------------------------------------------------------------|----------------------------------------------------------------------------------------------------|----------------------------------------------------------------------------------------------------|
| Storm Water Storm Water Pr                                                                                                    | rojects Log off                                              |                                                                          |                                                                                                    |                                                                                                    |
| Home / Projects / Storm Water Pro                                                                                                    | oject Display                                                |                                                                          |                                                                                                    |                                                                                                    |
| Project Number:<br>Counties:<br>SM Total Disturbed Acreage:<br>Prime Contractor:<br>More Than 1AC Disturbed:                                | (45) 25.07<br>(14.35)<br>2<br>(14년년 동 년<br>No Date Specified | District: 122<br>Route: 75<br>SM Total Open Acreage:                     | 2<br>Receiving Waters:<br>Final Stabilization:                                                                  | Engineer: Nutling/854<br>Location: Dr. M. Soc Gip Contrasto Resource<br>SM Tot Auth Acreage: 2<br>M. Soch McDida - Rooke Blumo Stewart (ng/Soch Her Scholl)<br>No Data Specified |
| Project Prerequistes                                                                                                    |                                                              |                                                                          |                                                                                                    |                                                                                                    |
| Date Compliance & Env Speciali<br>Date of Grading Pre-activity Mee<br>Date Water Pollution Control Ma<br>Is project environ sensitive and o | st Designated:<br>ting:<br>nager Assigned:<br>over 5 acres?  | 03/12/2015<br>04/01/2016<br>04/01/2016<br>N                              | Date RE Assigned:<br>Date Inspection Protocols in Place:<br>Is staff properly trained?                          | 04/01/2016<br>04/01/2016<br>Y                                                                                                    |
| Outstanding Deficiencies                                                                                                    |                                                              |                                                                          |                                                                                                    |                                                                                                    |
| Add Halt<br>Deficiency ID:3607                                                                                                    | Inspection ID:4975                                           | Location:<br>Description:<br>Action Needed:<br>Date Correction Expected: | Example Deficiency Location<br>Example Deficiency Description<br>Example Deficiency Action Needed<br>10/24/2016 |                                                                                                    |

#### Fill out the halt information:

| Storm Water Storm Water Projects Log off |                                    |  |  |  |  |  |  |
|------------------------------------------|------------------------------------|--|--|--|--|--|--|
| Home / Project / Correction Halted       | Home / Project / Correction Halled |  |  |  |  |  |  |
|                                          |                                    |  |  |  |  |  |  |
| Correction Halted                        |                                    |  |  |  |  |  |  |
| Date Correction Halted:                  |                                    |  |  |  |  |  |  |
| Correction Halted Explanation:           |                                    |  |  |  |  |  |  |
|                                          |                                    |  |  |  |  |  |  |
| Add Attachment:                          | Description                        |  |  |  |  |  |  |
|                                          | Browse                             |  |  |  |  |  |  |
|                                          | Add Correction Halt                |  |  |  |  |  |  |

**Date Correction Halted** Select the date the halt was placed.

Land Disturbance Deficiencies --halting, un-halting, resolving (Revised 12/04/2018)

**Correction Halted Explanation** Explain clearly why the deficiency is halted. A halt should only be used when conditions do not reasonably allow the contractor to make repairs.

Add Attachment For each deficiency halted, a digital picture must be uploaded as proof. Describe the attachment in this location. (Paragraph 33 of the CD requires pictures when extending time.)

Click "Add Correction Halt" and it will take you to back to the project page. The deficiency will show as "Currently Halted." **Pro-tip:** The Date Correction Expected WILL NOT CHANGE from the original date.

| Outstanding Deficiencies |                                              |                                       |                                                                          |                                                                                                    |  |  |
|--------------------------|----------------------------------------------|---------------------------------------|--------------------------------------------------------------------------|----------------------------------------------------------------------------------------------------|--|--|
| Resume<br>Deficiency II  | D:3607                                       | Halt Attachment<br>Inspection ID:4975 | Location:<br>Description:<br>Action Needed:<br>Date Correction Expected: | Example Deficiency Location<br>Example Deficiency Description<br>Example Deficiency Action Needed<br>10/24/2016 |  |  |
| ڻ.                       | The following Ha<br>Start Date<br>10/21/2016 | alt(s) have been issued for this o    | deficiency.<br>End Date<br>Currently Halted                              | Reason<br>Correction Halted Explanation Example                                                                 |  |  |

#### **REMOVING THE HALT**

When conditions warrant and the contractor can make the repairs to the deficient BMP,

the halt can be removed. Navigate to the project page, and click Resume on the deficiency you wish to resume the 7 day count.

| Correction Resumed             |                                       |
|--------------------------------|---------------------------------------|
| Date Correction Halted:        | 10/21/2016                            |
| Date Correction Resumed:       |                                       |
| Correction Halted Explanation: | Correction Halted Explanation Example |
|                                | Resume Correction                     |

Date Correction Resumed Select the date the correction was resumed.

Click "Resume Correction." **Pro-tip:** The Date Correction Expected WILL NOT CHANGE. It is up to the inspector to determine how many days remain to make corrections to the BMP.

| Outstanding Deficiencies |                                          |                                   |                                                                          |                                                                                                    |  |
|--------------------------|------------------------------------------|-----------------------------------|--------------------------------------------------------------------------|----------------------------------------------------------------------------------------------------|--|
| Add Halt<br>Deficiency   | ID:3607                                  | Inspection ID:4975                | Location:<br>Description:<br>Action Needed:<br>Date Correction Expected: | Example Deficiency Location<br>Example Deficiency Description<br>Example Deficiency Action Needed<br>10/24/2016 |  |
| ſĊ                       | The followin<br>Start Date<br>10/21/2016 | g Halt(s) have been issued for th | is deficiency.<br>End Date<br>10/24/2016                                 | Reason<br>Correction Halted Explanation Example                                                                 |  |

#### **RESOLVING DEFICIENCIES**

Navigate to the project page and find any inspection that contains the discrepancies needing resolution. Click "Select."

| Inspections |        | + Add Inspection |                   |                     |              |                |  |
|-------------|--------|------------------|-------------------|---------------------|--------------|----------------|--|
|             | Туре   | Date             | Inspector         | Inspector Certified | RE Certified | WPCM Certified |  |
| Select      | Weekly | 13/11/2010       | Menter al all and | (0/17/2010          | 10/17/2810   | 10/15/2018     |  |

Navigate to the Deficiency you wish to correct and click "Add Correction."

| Land Disturbance Inspection Checklist                                                                                                    |                                                                                                    |                                                                                              |                                                                |     |  |
|----------------------------------------------------------------------------------------------------|----------------------------------------------------------------------------------------------------|----------------------------------------------------------------------------------------------|----------------------------------------------------------------|-----|--|
| Current and up contractor?                                                                                                    | dated SWPPP/site map on site                                                                                                    | when the erosion 8                                                                           | sediment control inspector is on site and a copy given to the  | Yes |  |
| Permit public r                                                                                                    | otification sign(s) posted and v                                                                                                    | isible to the public                                                                         | ?                                                              | Yes |  |
| Are all erosion<br>depicted on the                                                                                                    | and sediment control BMPs pro<br>e site map? If ?No?, explain eac                                                                                         | operly installed, ma<br>h deficiency below                                                   | nintained, functioning as intended according to the SWPPP and  | No  |  |
| Add Correction                                                                                                    | Deficiency<br>Location: Example Deficiency<br>Description: Example Deficien<br>Action Needed: Example Defic<br>Correction Expected:10/24/20<br>Attachment | ID: 3607<br>Location<br>cy Description<br>ciency Action Neede<br>116<br>: deficiency photo d | Original Report<br>d<br>escription 14975-A4926-646px-806_8.jpg |     |  |
| Deficiency ID: 3608 Original Report<br>Location: Location 2<br>Description: Description 2<br>Action Needed: Action 2<br>Correction Expected:10/24/2016 |                                                                                                    |                                                                                              |                                                                |     |  |
| Add Correction                                                                                                    | Attachment                                                                                                    | deficiency 2 149                                                                             | 175-A4927-Sprayer2.jpg                                         |     |  |

Are BMPs in place to protect streams, wetlands and other environmentally sensitive areas from pollutants? If not, describe each Yes

Check "Yes" on correction complete, select the date corrected and type in the corrective measures taken. The description should include what was corrected, how it was corrected and the date corrected. "Silt fence was re-stapled to posts on 9/17/14 – ditch check was removed and replaced 7/4/16 – sediment removed from inlet check 12/25/15" are some examples. **Pro-tip:** enter corrections as soon as they occur – you DO NOT have to wait until the next inspection report. **Pro-advice:** Take a photo of the deficiency getting corrected if possible for your records.

| Deficiency / Correction                                                               |                                                                                                    |  |
|---------------------------------------------------------------------------------------|----------------------------------------------------------------------------------------------------|--|
| Inspection Question:                                                                  | Are all erosion and sediment control BMPs properly installed, maintained, functioning as intended according to the SWPPP and depicted on the site map? If ?No?,<br>excitain each deficiency below |  |
| Deficiency ID:<br>Location:<br>Description:<br>Action Needed:<br>Correction Expected: | 3607<br>Example Deficiency Location<br>Example Deficiency Description<br>Example Deficiency Action Needed<br>10/24/2015                                                                           |  |
|                                                                                       | Correction Complete? O Yes  No                                                                                                    |  |
|                                                                                       | Date Corrected:                                                                                                    |  |
|                                                                                       | Correction Description:                                                                                                    |  |
|                                                                                       |                                                                                                    |  |
|                                                                                       |                                                                                                    |  |
|                                                                                       |                                                                                                    |  |
|                                                                                       |                                                                                                    |  |
|                                                                                       |                                                                                                    |  |
|                                                                                       | Update Correction                                                                                                    |  |

### Note how the Deficiency looks from the inspection page below:

| Land Disturbance Inspection Checklist                                                                                                    |     |  |  |  |
|----------------------------------------------------------------------------------------------------|-----|--|--|--|
| Current and updated SWPPP/site map on site when the erosion & sediment control inspector is on site and a copy given to the<br>contractor?                                                                       |     |  |  |  |
| Permit public notification sign(s) posted and visible to the public?                                                                                                    | Yes |  |  |  |
| Are all erosion and sediment control BMPs properly installed, maintained, functioning as intended according to the SWPPP and<br>depicted on the site map? If ?No?, explain each deficiency below.                | No  |  |  |  |
| Deficiency ID: 3607 Original Report<br>Location: Example Deficiency Location<br>Description: Example Deficiency Description<br>Action Needed: Example Deficiency Action Needed<br>Correction Expected:10/24/2016 |     |  |  |  |
| Attachment: deficiency photo description I4975-A4926-646px-806_8.jpg Correction: Correction Description. This correction was made on 10/24/16 by erosion control sub.                                            |     |  |  |  |
| Deficiency     ID: 3608     Original Report       Location: Location 2     Description: Description 2       Action Needed: Action 2     Correction Expected: 10/24/2016                                          |     |  |  |  |
| Attachment: deficiency 2 14975-A4927-Sprayer2.jpg Add Correction Are BMPs in place to protect streams, wetlands and other environmentally sensitive areas from pollutants? If not, describe each                 | Yes |  |  |  |